## Meisje

1 open achtergrond

2 plaats metaal 1 pas de grootte aan en zet overvloeimodus op "kleur tegenhouden"

3 plaats metaal 2 pas de grootte aan en zet overvloeimodus op lineair doordrukken

4 plaats foto meisje zet modus op bedekken

- noem deze laag meisje 1

5 laag meisje 1 kopiëeren zet dekking van deze laag op 70%- noem deze laag meisje 2

6 canvas vergroten met 75pixels

- met toverstaf klikken in rand

- op nieuwe laag -> bewerken -> vullen met zwart

7 plaats deze laag onder laag meisje 1

8 op laag meisje 1 laagstijl toepassen :

- gloed buiten rode kleur D40000 grootte 80 pixels

PS: werk eventueel met eigen foto en experimenteer met de kleur van de achtergrond

Yvlun